### ファームウェアバージョンの確認

ファームウェアアップデート作業前に、お手持ちの Mixcast 4 のファームウェアバージョンを確認します。

- 1. 本体の電源を入れます。
- ホーム画面左上のメニューアイコン をタップして、メ ニュー 画面を表示します。
- 3. メニュー画面で本体設定アイコン をタップして、本体設定 画面を開きます。
- 本体設定画面でその他設定アイコン ♀ をタップして、その他 設定画面を開きます。

その他設定画面の右下に表示される Firmware version が ファームウェアバージョンです。これからアップデートしよう としているファームウェアバージョンと同じ、またはそれより 新しい場合はアップデートの必要はありません。

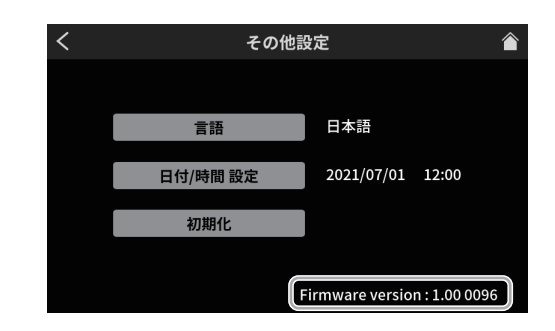

# ファームウェアアップデート用 SD カードの準備

- TASCAM のウェブサイトより(https://tascam.jp/jp/) 最 新のファームウェアをダウンロードします。 ダウンロードしたファイルは ZIP 形式で圧縮されています。 パソコン上の適当なフォルダに展開してください。 展開されたファイルの中にある「Mixcast4\_XXXX.YYY」 のような名前のファイルがアップデート用のファイルです。 (XXXX および YYY の部分には数字が入ります)
- 2. Mixcast 4 でフォーマットされた SD カードを本体に挿入します。
- **3.** USB ケーブルで Mixcast 4 とパソコンを接続し、電源を入れます。

#### 注意

パソコンとの接続は、USB ハブを経由せずに直接接続してください。また、ケーブルが長すぎるとノイズを拾う可能性があります。

- 4. Mixcast 4のメニュー画面から SD 設定画面を開きます。
- 5. SD デバイスモードをオンにします。

| < |          | SD     | 設定 |       |           |   |
|---|----------|--------|----|-------|-----------|---|
|   |          |        |    |       | 10h00m00s |   |
|   | SD録音     |        |    |       | オフ        |   |
|   | 録音停止時の確  | 認メッセージ |    |       | オフ        |   |
|   | SDデバイスモ- | - F    |    |       | オフ        | ] |
|   | クイッ      | ク初期化   |    | 完全初期( | ዩ         |   |

- パソコンで「エクスプローラー」(Windows パソコンの場合) を開くと、本機の SD カードが「Mixcast4」というボリュー ムラベルの外部ドライブとして表示されます。 ダウンロードしたファームウェアアップデート用のファイ ル(例.Mixcast4\_0123.101)を「Mixcast4」内にある 「UTILITY」フォルダーにコピーします。
- コピーが終わったら、パソコンから「Mixcast4」ドライブを 正しい手順で切り離してください。 パソコン側での接続解除方法については、パソコンの取扱説明 書をご覧ください。
- 8. 本体画面に表示されている「Exit」ボタンを押し、SD デバイ スモードを終了した後、本体の電源を切ります。

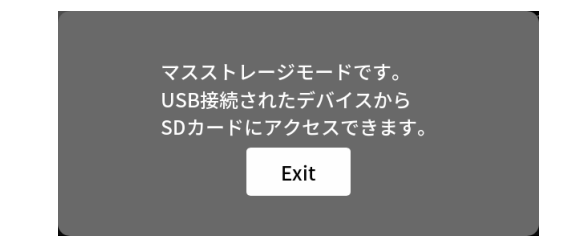

# ファームウェアアップデート手順

- ファームウェアアップデート用ファイルの入った SD カード が挿入されていることを確認します。
- 2. 「MARK」ボタン押しながら本体の電源を入れます。本体がアッ プデートモードで起動し、画面にファームウェア更新画面が表 示されるまで「MARK」ボタンを押し続けてください。

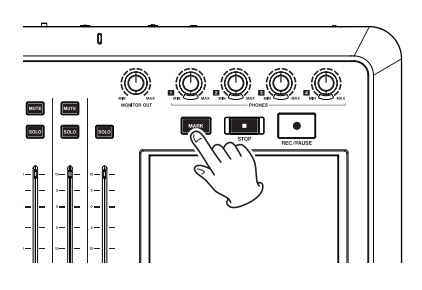

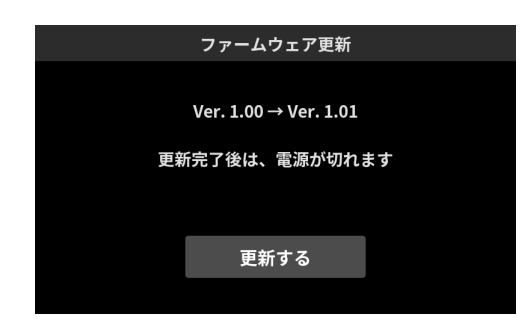

• 画面は一例で、実際の表示とは異なります。

#### メモ

ファームウェア更新画面が表示されない時は、一旦電源を切っ て手順 1 からやり直してください。 3. 「更新する」ボタンをタップしてアップデートを開始します。

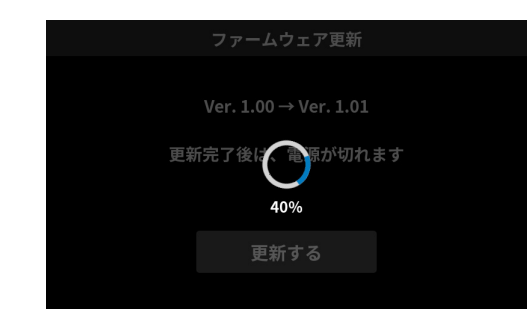

### 注意

- アップデート中は、電源を切断しないように注意してください。
- アップデート中は、SD カードの挿抜を行わないでください。
- アップデート途中に電源が切断されたり SD カードの挿抜を行う と、起動できなくなる恐れがあります。
- アップデートが完了すると、本体の電源が自動的にオフになります。
- 5. 「ファームウェアバージョンの確認」を参照して バージョン が 最新のファームウェアとなっていることを確認してください。
- USB でパソコンと接続して本機の「UTILITY」フォルダー内 にあるファームウェアアップデート用ファイルを削除してく ださい。

以上で本機のアップデート作業は終了です。